## 무지개TV 단말기에 KTV(TV Smart)를 설치하는 방법

기존에 무지개TV가 설치된 Star TV, UTV, TVBOX(흰색) 기기에 KTV를 설치하는 방법입니다.

- 1. PC에서 아래 링크를 눌러서 TV Smart 홈페이지에서 KTV 설치파일(ZIP)을 다운로드 합니다.<a href="http://ts.zone/ktv.zip">http://ts.zone/ktv.zip</a>
- 다운로드한 ktv.zip 파일의 압축을 풀면 3개의 파일이 나옵니다. ktv.apk batchinstall.banana batchinstall.install
- 3. 위의 3개 파일을 USB 메모리(드라이브)에 복사합니다.USB에 복사할 때에는 USB에 새 폴더를 만들지 말고 최상위 폴더에 바로 복사합니다.
- 4. 무지개TV 박스를 켜면 홈화면이 나오는데 그 홈화면이 떠있는 상태에서 USB를 기기의 USB 단자에 꽂습니다.

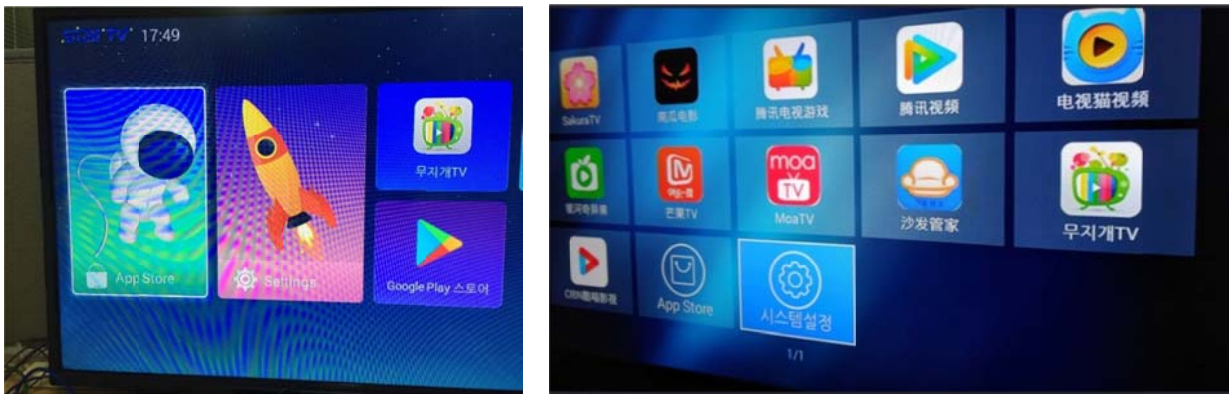

5. USB를 연결하고 설치화면이 나오면 설치를 선택합니다.

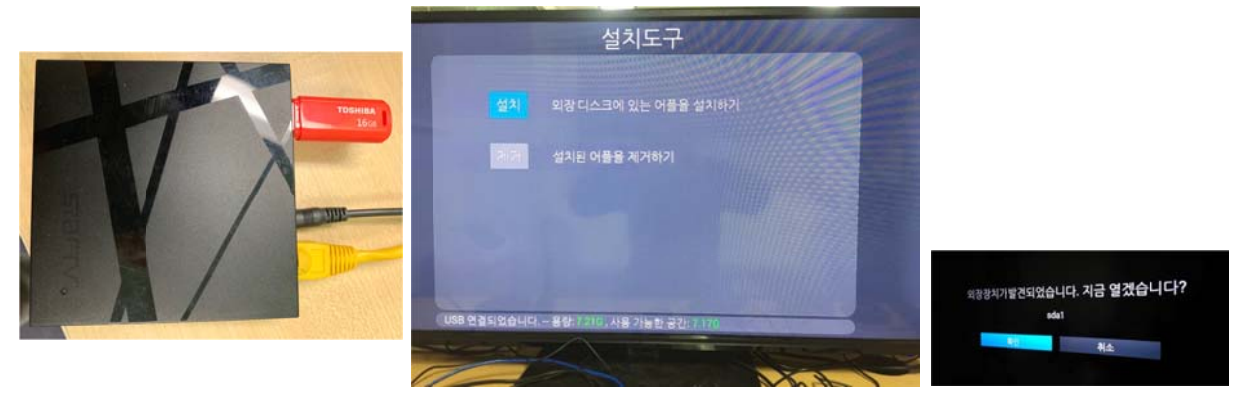

6. 설치화면에서 "ktv.apk"만 선택하고 "설치" 합니다.

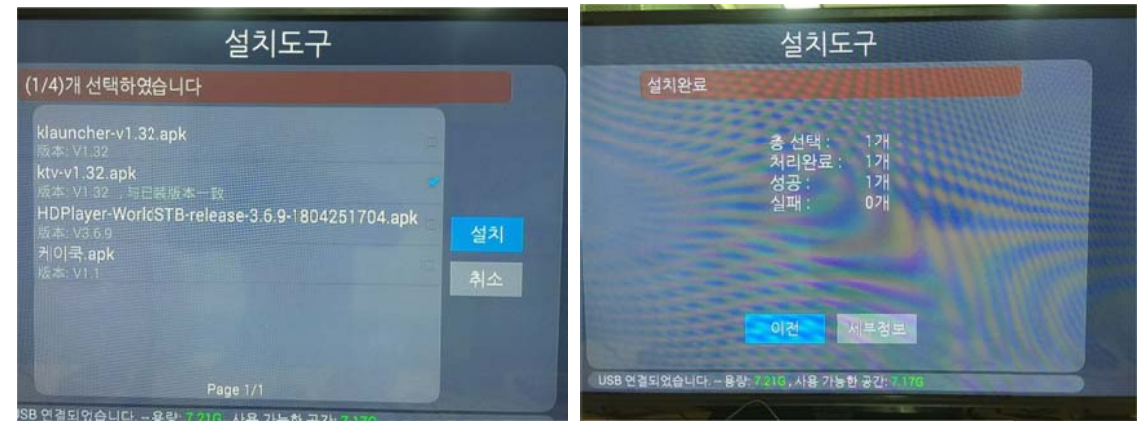

7. 설치가 완료되고 "이전" 버튼이나 "홈" 버튼을 누르고 홈화면에 "KTV" 아이콘이 보이면 모든 설치가 완료된 것입니다.

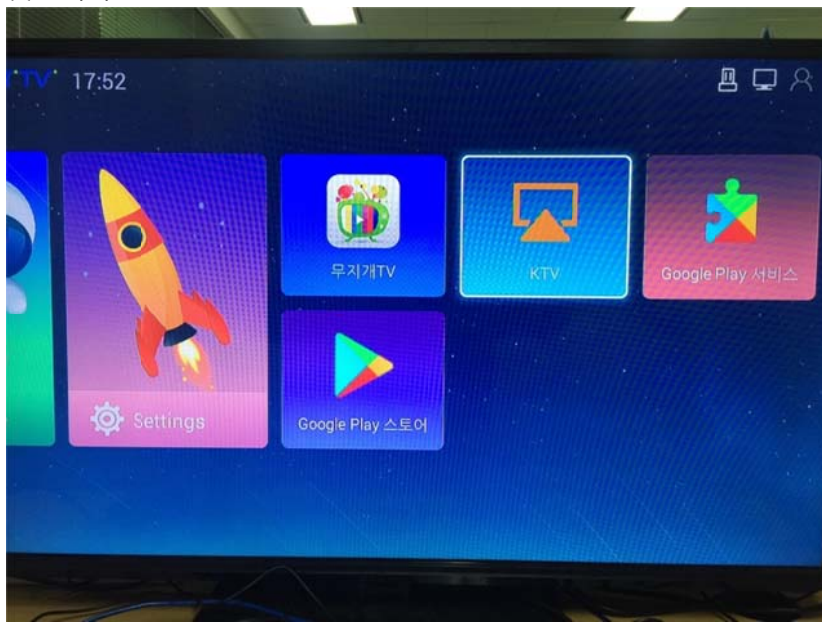

8. KTV(TV Smart)를 처음 실행하면 이용권을 구매하여 기기를 인증해야 합니다.

| 이용권 | 구매 | 및 | 인증은 | TV Smart | 홈페이 | 지( <u>http://</u> | 'ts.zone/ | )에서 | 가능합니다. |  |
|-----|----|---|-----|----------|-----|-------------------|-----------|-----|--------|--|
|-----|----|---|-----|----------|-----|-------------------|-----------|-----|--------|--|

| 결제할 금액은 다음 [결제] 화 | 면에서 표시됩니다.                                                                                                   |
|-------------------|----------------------------------------------------------------------------------------------------|
| 요금제               | Small                                                                                                    |
| 이용기간              | 월정역(매월 자동결제) *                                                                                               |
| 할인 쿠폰/딛러 코드       | 할인 코드는 발급한 국가 내에서만 사용할 수 있습니다.<br>할인 코드를 타국가에서 사용하면 시청에 장애가 발생할 수 있습니다.<br>할인 코드는 각 지역의 딜러(판매체)에서 받을 수 있습니다. |

감사합니다